## Informática 2 (Junio)

## WhatsApp

## ¿Qué es whatsapp?

Es una aplicación cliente/servidor de mensajería para enviar y recibir mensajes mediante Internet, complementando servicios tradicionales de mensajes cortos o sistema de mensajería multimedia. Además de aprovechar la mensajería en modo texto, los usuarios pueden crear grupos y enviar entre ellos un número ilimitado de imágenes, videos y mensajes de audio. Etc.

1- Instalación: siempre es recomendable usar el link en este caso a googleplay: WhatsApp. Posteriormente cuando iniciamos la aplicación, hay que colocar el código de país y el número de teléfono que estamos usando

2- ¿Cómo agrego contactos? Whatsapp por si solo va a leer los contactos que tengas en el equipo y te los va a sugerir.

Whatsapp nos da información sobre la conexión de nuestros contactos. La información que podemos obtener es:

En línea: el usuario está conectado a internet en ese momento y con la aplicación abierta. Este estado no se puede ocultar y, por lo tanto, es siempre visible.

Última conexión: nos dice la hora en la que el usuario ha accedido a whatsapp por última vez. Podemos configurar nuestro whatsapp para que los usuarios no puedan ver nuestra hora de última conexión. Esta acción también nos imposibilita la posibilidad de ver la información de los otros usuarios.

Escribiendo: el usuario está escribiendo un mensaje para nosotros.

3- Hablar con varias personas a la vez. Nos posicionamos en contactos y en el menú ponemos crear **nuevo grupo**, y agregamos los contactos que necesitemos.

4- Enviar fotos, videos, audio, contacto y ubicación. Cuando estamos hablando con un contacto, tocamos el icono del **clip** y veremos las opciones para mandar lo que necesitemos, Fotos de la Galería, sacar una foto, un video, audio, se puede mandar la ubicación de donde nos encontramos a un familiar por ejemplo y hasta enviar los datos de un contacto.

También podemos enviar mensajes de voz, pulsando el icono con un **micrófono** que está al lado de la barra donde se escriben los mensajes.

5- Saber si el mensaje se recibió y fue leído

Un check: el mensaje ha sido recibido por los servidores de WhatsApp

Dos check grises: el mensaje ha sido recibido por el destinatario, pero NO leído

Dos check azules: el mensaje ha sido recibido y SI ha leído por el destinatario

También podemos quitar esta polémica función vamos a ir a Ajustes > Info de la cuenta > Privacidad > Confirmación de lectura y quitamos la tilde.

Os recomiendo ver este corto Doble check:

https://www.youtube.com/watch?v=XjCUrU-9eIU

6- Uso de emoticonos. A la izquierda de la barra donde escribimos el mensaje se encuentra una carita que tiene muchos emoticones para mandar, separados en varias secciones y hasta poder tener los más utilizados a mano.

7- Los estados. Con los estados, puedes compartir actualizaciones de texto, fotos, videos y GIF que desaparecen después de 24 horas. Para recibir actualizaciones de estado de tus contactos y que ellos reciban las tuyas, tú y tus contactos deben tener sus respectivos números de teléfono guardados en la libreta de contactos de sus teléfonos.

## Práctica:

¿Tienes Whastsapp?

- ¿Para qué usas whatsapp principalmente?
- ¿Cuánto tiempo diario de media estáis en el whatsapp?
- ¿Cuántos grupos usas de forma habitual?
- ¿Estáis pendientes de los mensajes del whatsapp?